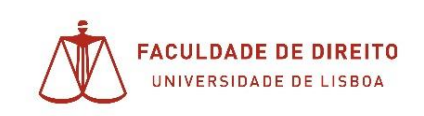

## Como chegar ao enunciado, escrever as respostas e submeter a Prova

| Disciplina Piloto 0                                                |    |
|--------------------------------------------------------------------|----|
| Painel do utilizador / As minhas disciplinas / Disciplina Piloto 0 |    |
|                                                                    |    |
| Provas                                                             |    |
| 2º Semestre - Época Normal                                         | L3 |
|                                                                    |    |

O botão 'Responder ao teste agora' irá dar inicio ao teste:

|                | Tentativas permitidas: 1                 |   |
|----------------|------------------------------------------|---|
| Este teste ab  | riu Domingo, 24 de Maio de 2020 as 10:30 |   |
| Este teste fec | ha Domingo, 24 de Maio de 2020 às 11:00. |   |
|                | Responder ao teste agora                 | - |

Responderá às variadas perguntas de acordo com o solicitado;

## Disciplina Piloto 0

| Pergunta <b>1</b><br>Por responder<br>Nota: 10,00 | Qual a sua opinião sobre o impacto da Pandemia na área do Direito do Trabalho? | Navegação do teste     |
|---------------------------------------------------|--------------------------------------------------------------------------------|------------------------|
| ₹ Marcar<br>pergunta                              |                                                                                | Terminar tentativa     |
|                                                   | I                                                                              | Tempo restante 0:07:13 |

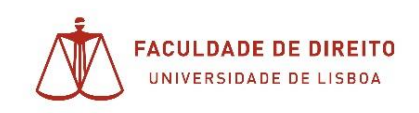

Núcleo de Apoio Técnico

| Pergunta <b>2</b><br>Por responder  | Em que circunstâncias é possível a declaração de Estado de Emergência? |
|-------------------------------------|------------------------------------------------------------------------|
| Rota: 10.00<br>안 Marcar<br>pergunta | Não sei mas vou inventar                                               |
|                                     | Terminar tentativa                                                     |

## NOTA: O botão Terminar tentativa não submete o teste!!

Clicando no botão, verá o ecrã seguinte:

## 2º Semestre - Época Normal

Síntese da tentativa

| Pergunta               | Estado                                                                      |  |
|------------------------|-----------------------------------------------------------------------------|--|
| 1                      | Resposta guardada                                                           |  |
| 2                      | Resposta guardada                                                           |  |
|                        | Voltar à tentativa                                                          |  |
| Tempo restante 0:06:30 | Tempo restante 0:06:30                                                      |  |
|                        | Esta tentativa deve ser submetida até Domingo, 24 de Maio de 2020 às 11:00. |  |
|                        | Submeter tudo e terminar                                                    |  |

Todo o texto está agora salvo pelo sistema;

Poderá ainda rever, e alterar as suas respostas clicando em voltar à tentativa, de acordo com o tempo ainda restante;

Caso pretenda dar como concluído o teste, então poderá selecionar o botão para submeter tudo e terminar, confirmando conforme o ecrã seguinte:

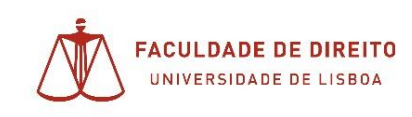

| Está prestes a concluir esta te             | ntativa. Uma |
|---------------------------------------------|--------------|
| vez concluída, não poderá alt<br>respostas. | erar as suas |

Depois de submetida a prova, irá ser possível rever a mesma.

Caso termine a prova antes do tempo previsto, irá apenas conseguir rever depois da prova terminar para toda a turma, à hora prevista. Neste exemplo o teste ficaria disponível para revisão ás 11h;

| Este teste fecha Domingo, 24 de Maio de 2020 às             | .00.                                                |
|-------------------------------------------------------------|-----------------------------------------------------|
| Estado                                                      | Rever                                               |
| Terminada<br>Submetida Domingo, 24 de Maio de 2020 às 10:54 | $\bigcirc$                                          |
| Não                                                         | o permitidas mais tentativas<br>Voltar à disciplina |